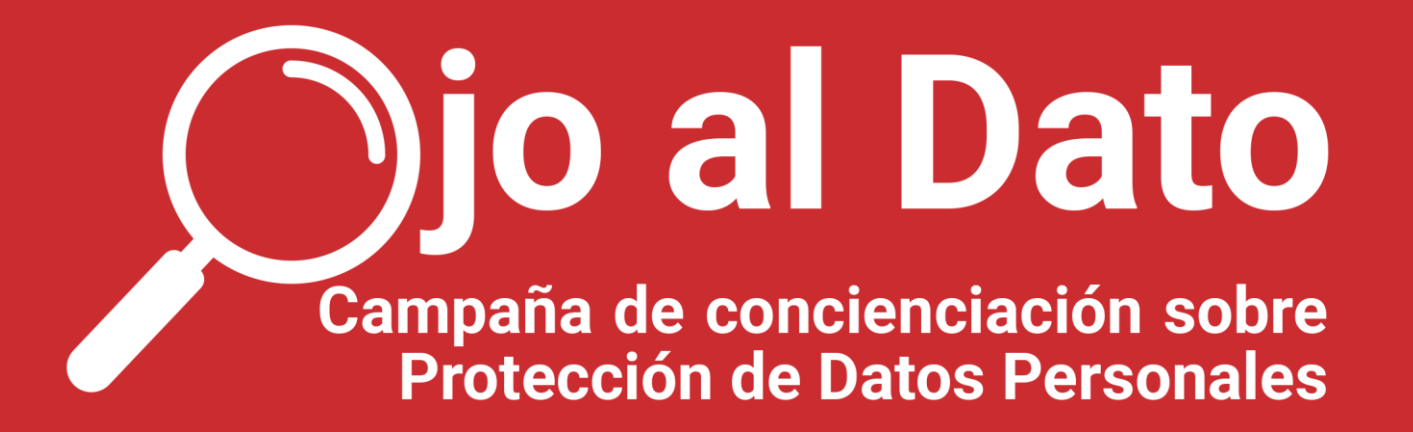

## MEDIDAS PARA CONTROLAR LA EXPOSICIÓN PÚBLICA DE DATOS PERSONALES

Para cumplir con el mandato legal contenido en el art. 25 del Reglamento General de Protección de Datos de "Protección de datos desde el diseño y por defecto", y en particular, con lo contemplado en su apartado 2 ("El responsable del tratamiento aplicará las medidas técnicas y organizativas apropiadas con miras a garantizar que, por defecto, solo sean objeto de tratamiento los datos personales que sean necesarios para cada uno de los fines específicos del tratamiento. Esta obligación se aplicará a la cantidad de datos personales recogidos, a la extensión de su tratamiento, a su plazo de conservación y a su accesibilidad. Tales medidas garantizarán en particular que, por defecto, los datos personales no sean accesibles, sin la intervención de la persona, a un número indeterminado de personas físicas"), a continuación, se detallan una serie de medidas dirigidas a bloquear el acceso por parte de personas no autorizadas a documentos que contengan datos de carácter personal y evitar la exposición indebida de datos personales.

#### **PONER UNA CLAVE A UN PDF**

En Word, en el menú **"Archivo"** pulse **"Exportar documento"**. Seleccione **"Documento PDF"**. Aparecerá una ventana similar a la de la imagen. Pulse sobre **"Opciones"** y marque las casillas que indica la flecha roja ("texto de mapa de bits cuando las fuentes no están incrustadas" y "cifrar documento con una contraseña"). Al darle a aceptar le pedirá la clave con la que desee guardarlo.

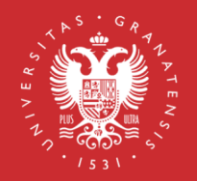

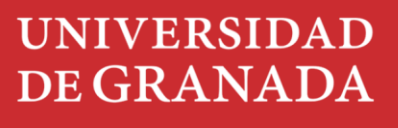

Oficina de Protección de Datos

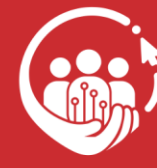

ENTIDAD ADSCRITA Pacto Digital para la Protección de las Personas

# **Signal Dato** Campaña de concienciación sobre Protección de Datos Personales

| Opciones ?                                                                                                    | × DF o XPS                                 |                                                                                                    | $\times$          |  |  |
|----------------------------------------------------------------------------------------------------|--------------------------------------------|----------------------------------------------------------------------------------------------------|-------------------|--|--|
| Rango de páginas                                                                                                    | ↑ Este equipo > Escrit                     | ↑ Sste equipo > Escritorio ∨ C                                                                                             |                   |  |  |
| O Página actual                                                                                                    | Jueva carpeta                              |                                                                                                    | ≡ - ?             |  |  |
| O Selección<br>O Páginas Desde: 1 • A: 1 •                                                                                                    | o Nombre                                   | Fecha de modificación                                                                                                    | ón Tipo Tamaño    |  |  |
| 2Cué desea publicar?  Cocumento Cocumento con marcas Incluir información no imprimible  Cocas mascadores unander                                                                                                    | *                                          | Ningún elemento coincide con el criterio de                                                                                | búsqueda.         |  |  |
| Control of explore a dension of the second of the second of the sec | re 🖈<br>Is                                 |                                                                                                    |                   |  |  |
| Opciones PDF                                                                                                    |                                            |                                                                                                    |                   |  |  |
| Compatible con PDF/A  Optimizar la calidad de la imagen                                                                                                    | p: PDF                                     |                                                                                                    | ~<br>~            |  |  |
| Ceffrar el documento con una contraseña<br>Aceptar Cancelar                                                                                                    | adas<br>Debrir archivo tras<br>publicación | Optimizar para:      Estàndar (publicación<br>en línea e impresión)<br>Tamato mínimo<br>(publicación en línea)<br>Opciones |                   |  |  |
| ∧ Ocultar ca                                                                                                    | rpetas                                     | Herramientas 👻                                                                                                    | Publicar Cancelar |  |  |

Al marcar estas dos casillas **está generando un fichero que no está en modo texto**, sino gráfico, **por lo que, a los indexadores**, tipo Google, **les cuesta ver el contenido**. Además, como el documento está cifrado con una contraseña, los indexadores no podrán verlo y las personas que no conozcan la clave no podrán acceder a su contenido.

LibreOffice tiene un método similar y puede utilizar también la aplicación de Acrobat.

Evite subir el pdf a aplicaciones de conversión en línea (ej. ILovePDF), ya que está subiendo información sensible y queda copia en una web externa. En su lugar, utilice una aplicación descargada previamente en el ordenador.

**Recuerde:** Cuando vaya a publicar un documento PDF que contenga datos personales en la Web **súbalo como imagen** y nunca como documento de texto así **dificultará la indexación.** 

### **ENVIAR INFORMACIÓN CIFRADA POR EMAIL**

Si lo que desea es enviar datos personales por email, proceda previamente a cifrar esa información.

Los pasos están en este mini tutorial del blog de seguridad informática: <u>Como enviar</u> información cifrada por email. (ugr.es) http://sl.ugr.es/0cDx

Recuerde: Estos sistemas no son seguros 100%, pero reducen significativamente la exposición.

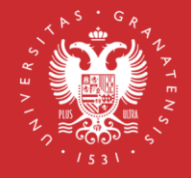

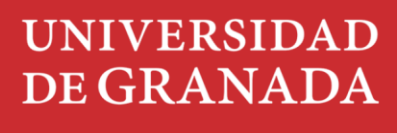

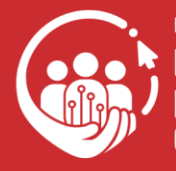

ENTIDAD ADSCRITA Pacto Digital para la Protección de las Personas

Oficina de Protección de Datos

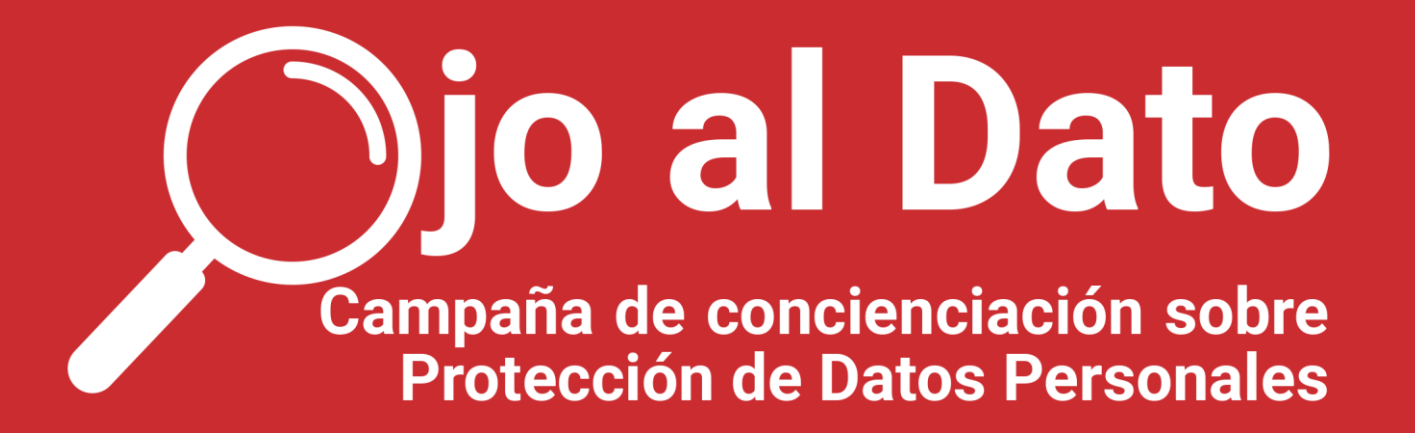

#### **QUITAR METADATOS**

Los metadatos son información adicional, en ocasiones de carácter personal, que a menudo se envía o publica inconscientemente, aumentando la exposición de datos personales frente a terceros.

Para más información, puede ver este post del blog de seguridad informática <u>Limpieza de</u> <u>metadatos en los documentos de la Universidad de Granada (ugr.es)</u> http://sl.ugr.es/0cDy

Puede utilizar la herramienta <u>http://lime.ugr.es</u> desde dentro de UGR o en Windows puede quitar los metadatos desde el **menú "Propiedades del fichero".** En la pestaña **"Detalles"** pinche en **"Quitar propiedades"**. Esto le llevará a otra ventana donde podrá quitarlas ("quitar las siguientes propiedades de este archivo" y "quitar propiedades e información personal").

|                                                                                                    |                                                                                                    |                                                                                                    | General                                                                                                    | oegunudu                                                                                                    |               | Veralutes attenutes                                                                                                    |
|----------------------------------------------------------------------------------------------------|----------------------------------------------------------------------------------------------------|----------------------------------------------------------------------------------------------------|----------------------------------------------------------------------------------------------------|----------------------------------------------------------------------------------------------------|---------------|----------------------------------------------------------------------------------------------------|
| Es p<br>info<br><u>¿Qu</u>                                                                                                    | posible que algunas de estas<br>irmación personal.<br>Jé tipo de información person                                                                                                    | propiedades contengan<br>al puede contener un archivo?                                                                          | Propie<br>Imag                                                                                                    | dad<br>en                                                                                                    |               | Valor                                                                                                    |
| Crear una copia con todas las propiedades posibles quitadas<br>Quitar las siguientes propiedades de este archivo:                                                                                    |                                                                                                    | Dimen                                                                                                    | Dimensiones                                                                                                    |                                                                                                    | 1523 x 763    |                                                                                                    |
|                                                                                                    |                                                                                                    | ades de este archivo:                                                                                                    | Ancho                                                                                                    | Ancho                                                                                                    |               | 1523 píxeles                                                                                                    |
| Propiedad<br>Nombre<br>Tipo de elemento<br>Ruta de acceso a la c<br>Fecha de modificación<br>Tamaño<br>Atributos<br>Disponibilidad<br>Estado sin conexión<br>Compartido con<br>Propietario<br>Equipo |                                                                                                    | Alto                                                                                                    |                                                                                                    |                                                                                                    | 763 pixeles   |                                                                                                    |
|                                                                                                    | Propiedad                                                                                                    | Valor<br>RDE con clavo v man                                                                                                    | Profun                                                                                                    | didad en bits                                                                                                    |               | 32                                                                                                    |
|                                                                                                    | Tipo de elemento<br>Ruta de acceso a la c<br>Fecha de creación<br>Fecha de modificación<br>Tamaño<br>Atributos<br>Disponibilidad<br>Estado sin conexión<br>Compartido con<br>Propietario<br>Equipo | Archivo PNG<br>C:\Usuarios\aropa\E<br>24/05/2022 13:49<br>24/05/2022 13:49<br>114 KB<br>A<br>CYBERLAB3\aropa<br>CYBERLAB3\aropa | Archi<br>Nomb<br>Tipo d<br>Ruta d<br>Fecha<br>Fecha<br>Tamai<br>Atribut<br>Dispoi<br>Estado<br>Comp<br>Propie<br>Equipo | vo<br>e e elemento<br>e acceso a la<br>de creación<br>de modificaci<br>ño<br>os<br>nibilidad<br>o sin conexión<br>artido con<br>tario | carpeta<br>ón | PDF con clave y mapa de bits<br>Archivo PNG<br>C:\Usuarios\aropa\Escritorio<br>24/05/2022 13:49<br>24/05/2022 13:49<br>114 KB<br>A<br>CYBERLAB3\aropa<br>CYBERLAB3\aropa<br>CYBERLAB3 (este equipo) |
|                                                                                                    |                                                                                                    | Seleccionar todo                                                                                                    |                                                                                                    |                                                                                                    |               |                                                                                                    |
|                                                                                                    |                                                                                                    | Aceptar Cancelar                                                                                                    | Quitar p                                                                                                    | ropiedades e                                                                                                    | informaci     | ón personal                                                                                                    |

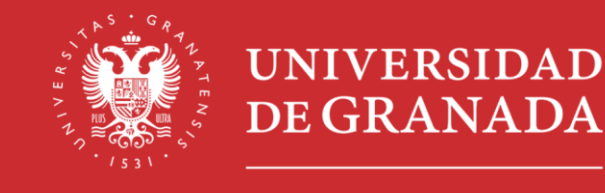

Oficina de Protección de Datos

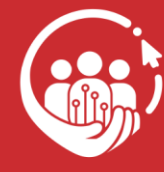

ENTIDAD ADSCRITA Pacto Digital para la Protección de las Personas

3

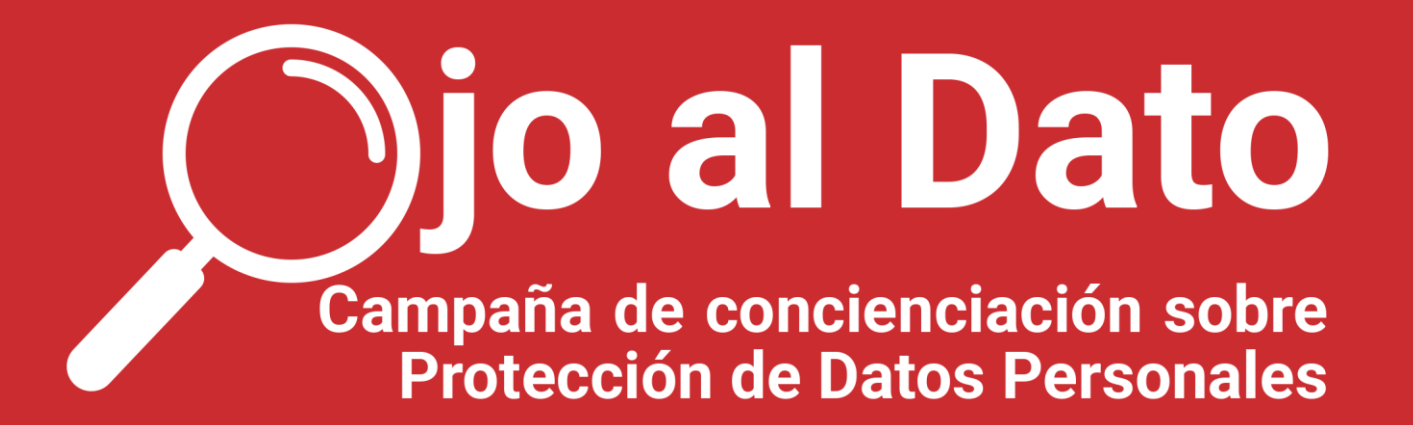

#### EVITAR QUE LOS BUSCADORES INDEXEN LA INFORMACIÓN

Para evitar la indexación de la información, en particular cuando ésta se vincula con nombres de personas físicas determinadas, tiene **dos opciones**:

a) Introducir el parámetro noindex en su página html en la parte de las cabeceras donde están las meta etiquetas del html, que es lo que miran los buscadores para clasificar las páginas y donde se ponen normalmente qué palabras clave tiene la página. La sintaxis es:

<meta name="robots" content="noindex">

Debe ponerse al principio de la página web.

b) Otra opción es crear dentro del directorio raíz del servidor web, un fichero llamado robots.txt, e incluir en él las páginas que desea que no se indexen.

Aquí tiene un ejemplo del contenido de un fichero robots.txt: User-agent: Googlebot Disallow: /nogooglebot/

User-agent: \* Allow: /

Sitemap: http://www.example.com/sitemap.xml

#### Esto es lo que hace el archivo robots.txt:

- 1. El user-agent Googlebot no puede rastrear ninguna URL que comience por http://example.com/nogooglebot/.
- 2. El resto de los user-agents pueden rastrear todo el sitio. Se podría haber omitido esta regla y el resultado habría sido el mismo, ya que los user-agents pueden rastrear todo el sitio de forma predeterminada.
- 3. El <u>archivo de sitemap</u> del sitio está en http://www.example.com/sitemap.xml.

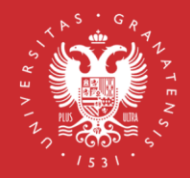

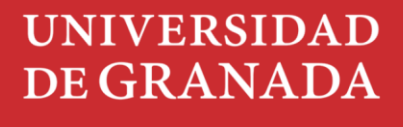

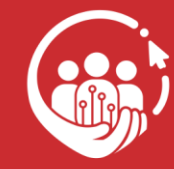

ENTIDAD ADSCRITA Pacto Digital para la Protección de las Personas

4

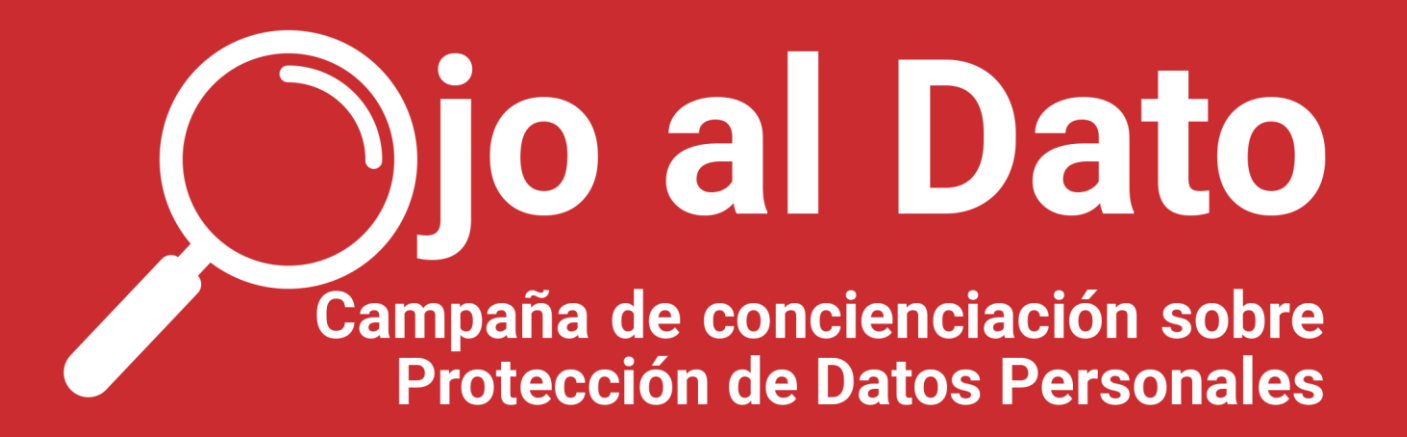

Por último, si quiere poner algo a nivel más técnico puede hacer que **a determinados directo**rios de su servidor web solo puedan acceder las personas que tengan una clave determinada que se le facilite al efecto. Si es un servidor Apache puede configurar un fichero **.htaccess** dentro del directorio que desea (puede consultar más información en la página web de Apache <u>https://httpd.apa-</u> <u>che.org/docs/2.4/es/howto/htaccess.html</u> o <u>http://sl.ugr.es/0cDB</u>).

**Recuerde:** Estas normas no dan seguridad al 100% de que Google no nos rastree, **pero, si no lo ponemos, seguro que sí nos indexará** antes o después.

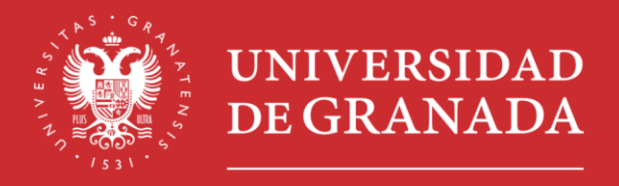

Oficina de Protección de Datos

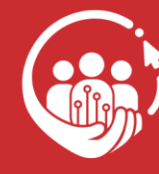

ENTIDAD ADSCRITA Pacto Digital para la Protección de las Personas